# RV215Wのセットアップウィザード

# 目的

セットアップウィザードを使用すると、ネットワーク管理者はRV215Wの基本設定をすばや く便利に設定できます。この記事では、RV215Wのセットアップウィザードの設定方法につ いて説明します。

# 該当するデバイス

• RV215W

# [Software Version]

•1.1.0.5

# 高度なVPNセットアップ

#### DHCPを使用したWANの設定

ダイナミックホストコンフィギュレーションプロトコル(DHCP)を使用すると、ルータをイ ンターネットに自動的に接続できます。インターネットサービスプロバイダー(ISP)は、 DHCPを使用してルータの設定を行います。ISPがインターネット接続にDHCPを使用して いる場合は、この手順を実行します。

ステップ1:Web構成ユーティリティにログインし、[Administration] > [Setup Wizard]を選択 します。[セットアップウィザード]ページが開きます。

Language: English -

Router Setup Wizard

| 1.Welcome                                                                         | 2.Check Connection                                                                                | 3.Configure Router              | 4.Enable Security |
|-----------------------------------------------------------------------------------|---------------------------------------------------------------------------------------------------|---------------------------------|-------------------|
| Welcome                                                                           |                                                                                                   |                                 |                   |
| Thank you for choosir<br>help you install your C                                  | ng Cisco Small Business.This Setu<br>Cisco Small Business VPN Firewall                            | p Wizard will Router.           |                   |
| To set up the router m<br>recommended.)                                           | anually, you may cancel the Setup                                                                 | Wizard now. (Not                |                   |
| Before continuing, ma<br>gateway device ( such<br>in the <u>Quick start insta</u> | ake sure your router is connected to<br>n as a cable modem or DSL moder<br><u>allation quide.</u> | an internet<br>n ) as described |                   |
| Click Next to check yo                                                            | ur network connection.                                                                            | MORT 1                          |                   |
| 🗷 Don't show on sta                                                               | rt up                                                                                             |                                 |                   |
|                                                                                   |                                                                                                   |                                 |                   |
|                                                                                   |                                                                                                   | Back                            | Next Cancel       |

ステップ2:ログイン後にセ**ットアップウィザードが表示されないように**するには、[起動時 に表示しない]チェックボックスをオンにします。

ステップ3: [Next] をクリックします。

|                | 2.Check Connection    | 3.Configure Router | 4.Enable Security |
|----------------|-----------------------|--------------------|-------------------|
| eck Connectior | 1                     |                    |                   |
| V              | Network connection ha | s been detected.   |                   |
|                |                       |                    |                   |
|                |                       |                    |                   |

ステップ4:RV215Wはインターネット接続をチェックします。完了したら、[次へ]をクリ**ッ クします**。

Router Setup Wizard

| 🖋 1.Welcome                                                                                                    | 🖋 2.Check Connection                                               | 3.Configure Router                | 4.Enable Security           |
|----------------------------------------------------------------------------------------------------|--------------------------------------------------------------------|-----------------------------------|-----------------------------|
| Configure Router - Sele                                                                                                    | ect Connection Type (Step 1 of                                     | 4)                                |                             |
| Your internet connection typ<br>the correct type is, call your                                                                                                    | pe cannot be detected. Select the co<br>Internet Service Provider. | rrect type from the options below | v. If you are not sure what |
| Oynamic IP Addres                                                                                                    | s, or DHCP (Recommended)                                           |                                   |                             |
| Static IP Address                                                                                                    |                                                                    |                                   |                             |
| © PPP₀E                                                                                                    |                                                                    |                                   |                             |
| PPTP (Europe Only                                                                                                    | )                                                                  |                                   |                             |
| CL2TP (Europe Only)                                                                                                    | )                                                                  |                                   |                             |
| Learn more about the d     A     A  A  A  A  A  A  A  A  A  A  A  A  A  A  A  A  A  A   A   A   A   A   A   A   A   A   A   A   A   A   A   A   A   A   A   A   A   A   A   A   A   A   A   A   A   A   A   A   A   A   A   A   A   A   A   A   A   A   A   A   A   A   A   A   A   A   A   A   A   A   A   A   A   A   A   A   A   A   A   A   A   A   A   A   A   A   A | lifferent connection types                                         |                                   |                             |
|                                                                                                    |                                                                    |                                   |                             |
|                                                                                                    |                                                                    |                                   |                             |
|                                                                                                    |                                                                    |                                   |                             |
|                                                                                                    |                                                                    |                                   |                             |
|                                                                                                    |                                                                    |                                   |                             |
|                                                                                                    |                                                                    |                                   |                             |
| Click Next to continue.                                                                                                    |                                                                    |                                   |                             |
|                                                                                                    |                                                                    |                                   |                             |
|                                                                                                    |                                                                    | Back                              | Next Cancel                 |

ステップ5:[**Dynamic IP Address or DHCP (Recommended)]オプションボタンをク**リックします

ステップ 6 : [Next] をクリックします。

スタティックIPアドレスを使用したWANの設定

スタティックIPアドレスは、変更されないアドレスです。これらは通常、ISPから購入する 必要があります。ISPがインターネット接続にスタティックIPアドレスを使用する場合は、 この手順を実行します。この手順では、セットアップウィザードを使用してスタティックIP WAN接続を設定する方法について説明します。

#### ステップ1:Web構成ユーティリティにログインし、[Administration] > [Setup Wizard]を選択 します。[セットアップウィザード]ページが開きます。

| outer Setup Wi                                                                     | zard                                                                                              |                                 | Language: English       |
|------------------------------------------------------------------------------------|---------------------------------------------------------------------------------------------------|---------------------------------|-------------------------|
| 1.Welcome                                                                          | 2.Check Connection                                                                                | 3.Configure Router              | 4.Enable Security       |
| Welcome                                                                            |                                                                                                   |                                 |                         |
| Thank you for choosir<br>help you install your C                                   | ng Cisco Small Business.This Setu<br>Cisco Small Business VPN Firewall                            | IP Wizard will                  | 1                       |
| To set up the router m<br>recommended.)                                            | nanually, you may cancel the Setup                                                                | Wizard now. (Not                |                         |
| Before continuing, ma<br>gateway device ( such<br>in the <u>Quick start inst</u> a | ake sure your router is connected to<br>n as a cable modem or DSL moder<br><u>allation quide.</u> | an internet<br>m ) as described |                         |
| Click <b>Next</b> to check yo                                                      | our network connection.                                                                           | MORT 1                          | 2 LAN 1 A NAN ADMENTION |
| Don't show on sta                                                                  | rt up                                                                                             |                                 |                         |
|                                                                                    |                                                                                                   |                                 |                         |
|                                                                                    |                                                                                                   | Deele                           | New Oreco               |
|                                                                                    |                                                                                                   | Васк                            | Cancel                  |

ステップ2:ログイン後にセ**ットアップウィザードが表示されないように**するには、[起動時 に表示しない]チェックボックスをオンにします。

ステップ3: [Next] をクリックします。

|                | 2.Check Connection     | 3.Configure Router | 4.Enable Security |
|----------------|------------------------|--------------------|-------------------|
| neck Connectio | on                     |                    |                   |
| 8              | Network connection hat | s been detected.   |                   |
|                |                        |                    |                   |
|                |                        |                    |                   |

ステップ4:RV215Wはインターネット接続をチェックします。完了したら、[次へ]をクリ**ッ クします**。

| Router Setup Wiza                                        | rd                                                                      |                               |                    |              |
|----------------------------------------------------------|-------------------------------------------------------------------------|-------------------------------|--------------------|--------------|
| 🖋 1.Welcome                                              | 🖋 2.Check Connection                                                    | 3.Configure Router            | 4.Enab             | le Security  |
| Configure Router - Se                                    | lect Connection Type (Step 1 of                                         | 4)                            |                    |              |
| Your internet connection to the correct type is, call yo | type cannot be detected. Select the co<br>ur Internet Service Provider. | rrect type from the options b | elow. If you are n | ot sure what |
| O Dynamic IP Addre                                       | ess, or DHCP (Recommended)                                              |                               |                    |              |
| Static IP Address                                        |                                                                         |                               |                    |              |
| O PPPoE                                                  |                                                                         |                               |                    |              |
| PPTP (Europe Or                                          | ly)                                                                     |                               |                    |              |
| CL2TP (Europe On                                         | ly)                                                                     |                               |                    |              |
| <u>Learn more about the</u>                              | different connection types                                              |                               |                    |              |
|                                                          |                                                                         |                               |                    |              |
|                                                          |                                                                         |                               |                    |              |
|                                                          |                                                                         |                               |                    |              |
|                                                          |                                                                         |                               |                    |              |
| Click Next to continue.                                  |                                                                         |                               |                    |              |
|                                                          |                                                                         |                               | ] []               |              |
|                                                          |                                                                         | Back                          | Next               | Cancel       |

## ステップ5:[Static IP]ラジオボ**タンをク**リックします。

#### ステップ 6 : [Next] をクリックします。

| s for yo<br>he Interr   | our Sta                              | itic Acc                                                   | ount (Ste                                                                                                    |                                                                                                    |                                                                                                    |
|-------------------------|--------------------------------------|------------------------------------------------------------|----------------------------------------------------------------------------------------------------|----------------------------------------------------------------------------------------------------|----------------------------------------------------------------------------------------------------|
| he Intern               | net, ent                             |                                                            |                                                                                                    | ep 2 of 4)                                                                                                    |                                                                                                    |
|                         |                                      | er the fo                                                  | llowing inf                                                                                                    | formation.                                                                                                    |                                                                                                    |
| 209                     | 165                                  | 200                                                        | 226                                                                                                    |                                                                                                    |                                                                                                    |
| 255                     | 255                                  | 255                                                        | 224                                                                                                    |                                                                                                    |                                                                                                    |
| 209                     | 165                                  | 200                                                        | 225                                                                                                    |                                                                                                    |                                                                                                    |
| 209                     | 165                                  | 200                                                        | 227                                                                                                    |                                                                                                    |                                                                                                    |
| 209                     | 165                                  | 200                                                        | 228                                                                                                    |                                                                                                    |                                                                                                    |
| 209<br>209<br>uded in t | 165<br>165<br>the wel                | 200<br>200<br>come le                                      | 227<br>228<br>tter you rea                                                                                                    | ceived from your ISP. If you do                                                                                                    | not have this inform                                                                                                    |
|                         |                                      |                                                            |                                                                                                    |                                                                                                    |                                                                                                    |
|                         | 255<br>209<br>209<br>209<br>ded in 1 | 255 255<br>209 165<br>209 165<br>209 165<br>ded in the wel | 255     255     255       209     165     200       209     165     200       209     165     200       ded in the welcome legender | 255       255       255       224         209       165       200       225         209       165       200       227         209       165       200       228         ided in the welcome letter you red | 255       255       255       224         209       165       200       225         209       165       200       227         209       165       200       228         ided in the welcome letter you received from your ISP. If you do |

ステップ7:[Static IP Address]フィールドに、WANインターフェイスのスタティックIPアド レスを入力します。

ステップ8:[Subnet Mask]フィールドに、スタティックWANインターフェイスアドレスのサ ブネットマスクを入力します。 ステップ9:[Gateway IP]フィールドに、WANインターフェイスがインターネットへの接続に 使用するゲートウェイのIPアドレスを入力します。

ステップ10:[DNS]フィールドに、プライマリのドメインネームシステム(DNS)サーバのIPア ドレスを入力します。DNSサーバは、ネットワークデバイスが使用するIPアドレスにドメイ ン名をマッピングします。

ステップ11:(オプション)[セカンダリDNS(オプション)(Secondary DNS (Optional))]フ ィールドに、セカンダリのドメインネームシステム(DNS)サーバのIPアドレスを入力します 。

ステップ 12 : [Next] をクリックします。

### PPPoEを使用したWANの設定

Point-to-Point Protocol over Ethernet(PPPoE)は、単純なユーザ名とパスワードを使用して、ISPのインターネット接続にアクセスします。ISPがインターネット接続にPPPoEを使用している場合は、この手順を実行します。この手順では、PPPoEの設定値を設定する方法について説明します。

ステップ1:Web構成ユーティリティにログインし、[Administration] > [Setup Wizard]を選択 します。[セットアップウィザード]ページが開きます。

| outer Setup Wi                                                                     | zard                                                                                              |                                   | Language: English |
|------------------------------------------------------------------------------------|---------------------------------------------------------------------------------------------------|-----------------------------------|-------------------|
| 1.Welcome                                                                          | 2.Check Connection                                                                                | 3.Configure Router                | 4.Enable Security |
| Nelcome                                                                            |                                                                                                   |                                   |                   |
| Thank you for choosir<br>help you install your C                                   | ng Cisco Small Business.This Setu<br>Cisco Small Business VPN Firewall                            | up Wizard will<br>I Router.       | 1                 |
| To set up the router m<br>recommended.)                                            | nanually, you may cancel the Setup                                                                | Wizard now. (Not                  |                   |
| Before continuing, ma<br>gateway device ( such<br>in the <u>Quick start inst</u> a | ake sure your router is connected to<br>n as a cable modem or DSL moder<br><u>allation quide.</u> | o an internet<br>m ) as described |                   |
| Click <b>Next</b> to check yo                                                      | our network connection.                                                                           | O MENT 1                          |                   |
| 🗹 Don't show on sta                                                                | rt up                                                                                             |                                   |                   |
|                                                                                    |                                                                                                   |                                   |                   |
|                                                                                    |                                                                                                   | Deale                             |                   |
|                                                                                    |                                                                                                   | Васк                              | Next Cancel       |

ステップ2:ログイン後にセ**ットアップウィザードが表示されないように**するには、[起動時 に表示しない]チェックボックスをオンにします。

ステップ3: [Next] をクリックします。

| 1.Welcom     | e 2.Check Connection   | 3.Configure Router | 4.Enable Security |
|--------------|------------------------|--------------------|-------------------|
| neck Connect | ion                    |                    |                   |
|              | ✓ Network connection h | as been detected.  |                   |
|              |                        |                    |                   |

ステップ4:RV215Wはインターネット接続をチェックします。完了したら、[次へ]をクリ**ッ クします**。

| 1.Welcome                                                 | 2.Check Connection                                                     | 3.Configure Router                | 4.Enable Security          |
|-----------------------------------------------------------|------------------------------------------------------------------------|-----------------------------------|----------------------------|
| Configure Router - Se                                     | lect Connection Type (Step 1 of                                        | 4)                                |                            |
| 'our internet connection t<br>he correct type is, call yo | ype cannot be detected. Select the co<br>ur Internet Service Provider. | rrect type from the options below | v. If you are not sure wha |
| O Dynamic IP Addre                                        | ess, or DHCP (Recommended)                                             |                                   |                            |
| Static IP Address                                         |                                                                        |                                   |                            |
| PPPoE                                                     |                                                                        |                                   |                            |
| O PPTP (Europe Or                                         | lly)                                                                   |                                   |                            |
| CL2TP (Europe On                                          | ly)                                                                    |                                   |                            |
| Learn more about the                                      | different connection types                                             |                                   |                            |
|                                                           |                                                                        |                                   |                            |
|                                                           |                                                                        |                                   |                            |
|                                                           |                                                                        |                                   |                            |
| lick Next to continue                                     |                                                                        |                                   |                            |
| indicate to contained.                                    |                                                                        |                                   |                            |

ステップ5:[PPPoE]オプションボタン**をクリッ**クします。

ステップ 6 : [Next] をクリックします。

| 🖋 1.Welcome                                                                                                   | 2.Check Connection                                                                                                    | 3.Configure Router                                                    | 4.Enable Security                            |
|----------------------------------------------------------------------------------------------------|----------------------------------------------------------------------------------------------------|-----------------------------------------------------------------------|----------------------------------------------|
| onfigure Router - Set                                                                                         | tings for your PPPoE Account (S                                                                                                    | Step 2 of 4)                                                          |                                              |
| nter the settings provide<br>ccount settings, so the ro<br>nter your PPPoE details<br>our account name is usu | d by your Internet Service Provider. Ci-<br>outer can automatically connect to the<br>in order to connect.<br>ually of the form name@ISPname.net | sco Setup Wizard will configure<br>Internet for you. You will not Ion | the router with your<br>ger need to manually |
| Account Name                                                                                                  | ser@examcpleISP.net                                                                                                    |                                                                       |                                              |
| Confirm Password                                                                                              | •••••                                                                                                    |                                                                       |                                              |
|                                                                                                    |                                                                                                    |                                                                       |                                              |
|                                                                                                    |                                                                                                    |                                                                       |                                              |
|                                                                                                    |                                                                                                    |                                                                       |                                              |
| ck Next to continue.                                                                                          |                                                                                                    |                                                                       |                                              |

ステップ7:[Account Name]フィールドに、ISPに登録されているアカウント名を入力します。

ステップ8:[Password]フィールドに、PPPoEアカウントのパスワードを入力します。

ステップ9:[Confirm Password(パスワードの確認)]フィールドで、パスワードを再入力します。

ステップ 10 : [Next] をクリックします。

#### PPTPを使用したWANの設定

Point-to-Point Tunneling Protocol(PPTP)は、スタティックIPアドレスとISPのアカウントの 両方を使用してインターネットに接続します。ISPがインターネット接続にPPTP接続を使 用する場合は、この手順を実行します。この手順では、PPTPの設定を行う方法について説 明します。

ステップ1:Web構成ユーティリティにログインし、[Administration] > [Setup Wizard]を選択します。[セットアップウィザード]ページが開きます。

| uter Setup wi                                                                  | zaru                                                                                              |                                 | Language. Englist |
|--------------------------------------------------------------------------------|---------------------------------------------------------------------------------------------------|---------------------------------|-------------------|
| 1.Welcome                                                                      | 2.Check Connection                                                                                | 3.Configure Router              | 4.Enable Security |
| /elcome                                                                        |                                                                                                   |                                 |                   |
| 'hank you for choosii<br>elp you install your (                                | ng Cisco Small Business.This Setu<br>Cisco Small Business VPN Firewal                             | ip Wizard will<br>I Router.     |                   |
| o set up the router n<br>ecommended.)                                          | nanually, you may cancel the Setup                                                                | Wizard now. (Not                |                   |
| Before continuing, ma<br>ateway device ( such<br>n the <u>Quick start inst</u> | ake sure your router is connected to<br>h as a cable modem or DSL moder<br><u>allation quide.</u> | an internet<br>m ) as described |                   |
| lick Next to check yo                                                          | our network connection.                                                                           | Beneri 1                        |                   |
| 🗹 Don't show on sta                                                            | art up                                                                                            |                                 |                   |
|                                                                                |                                                                                                   |                                 |                   |
|                                                                                |                                                                                                   |                                 |                   |
|                                                                                |                                                                                                   | Back                            | Next Cance        |

ステップ2:ログイン後にセ**ットアップウィザードが表示されないように**するには、[起動時 に表示しない]チェックボックスをオンにします。

ステップ3: [Next] をクリックします。

| V 1.weicome    | 2.Check Connection    | 3.Configure Router | 4.Enable Security |
|----------------|-----------------------|--------------------|-------------------|
| eck Connection | 1                     |                    |                   |
| V              | Network connection ha | s been detected.   |                   |
|                |                       |                    |                   |

ステップ4:RV215Wはインターネット接続をチェックします。完了したら、[次へ]をクリ**ッ クします**。

| outer Setup Wiza                                      | rd                                                                      |                                |                               |
|-------------------------------------------------------|-------------------------------------------------------------------------|--------------------------------|-------------------------------|
| 🖋 1.Welcome                                           | 🖋 2.Check Connection                                                    | 3.Configure Router             | 4.Enable Security             |
| Configure Router - Se                                 | elect Connection Type (Step 1 of                                        | 4)                             |                               |
| Your internet connection the correct type is, call yo | type cannot be detected. Select the co<br>ur Internet Service Provider. | rrect type from the options be | low. If you are not sure what |
| Dvnamic IP Addre                                      | ess, or DHCP (Recommended)                                              |                                |                               |
| Static IP Address                                     |                                                                         |                                |                               |
| O PPPoE                                               |                                                                         |                                |                               |
| PPTP (Europe Or                                       | ıly)                                                                    |                                |                               |
| CL2TP (Europe On                                      | ly)                                                                     |                                |                               |
| <u>Learn more about the</u>                           | e different connection types                                            |                                |                               |
|                                                       |                                                                         |                                |                               |
|                                                       |                                                                         |                                |                               |
|                                                       |                                                                         |                                |                               |
|                                                       |                                                                         |                                |                               |
| Click Next to continue.                               |                                                                         |                                |                               |
|                                                       |                                                                         |                                |                               |
|                                                       |                                                                         | Back                           | Next Cancel                   |

# ステップ5:[PPTP (Europe Only)]オプションボタンをク</mark>リックします

## ステップ 6 : [Next] をクリックします。

| for your PPTP Account (                                                                                           | Step 2 of 4)                                                                                    |                                                                                                    |                                                                                                    |                                                                                                    |                                                                                                    |
|----------------------------------------------------------------------------------------------------|-------------------------------------------------------------------------------------------------|----------------------------------------------------------------------------------------------------|----------------------------------------------------------------------------------------------------|----------------------------------------------------------------------------------------------------|----------------------------------------------------------------------------------------------------|
|                                                                                                    |                                                                                                 |                                                                                                    |                                                                                                    |                                                                                                    |                                                                                                    |
| our Internet Service Provider. (<br>:an automatically connect to th<br>: to connect.<br>f the form name@ISPname.n | Cisco Setup Wizard w<br>he Internet for you. Yo<br>et.                                          | ill configu<br>u will not l                                                                                                    | re the ro<br>longer n                                                                                                    | outer wit<br>eed to r                                                                                                   | h your<br>nanually                                                                                                    |
| )exampleISP.net                                                                                                   | Static IP Address                                                                               | 209                                                                                                    | 165                                                                                                    | 200                                                                                                    | 226                                                                                                    |
| •••                                                                                                    | Subnet Mask                                                                                     | 255                                                                                                    | 255                                                                                                    | 255                                                                                                    | 224                                                                                                    |
| •••                                                                                                    | Gateway IP                                                                                      | 209                                                                                                    | 165                                                                                                    | 200                                                                                                    | 225                                                                                                    |
|                                                                                                    | Server IP Address                                                                               | 209                                                                                                    | 165                                                                                                    | 200                                                                                                    | 227                                                                                                    |
|                                                                                                    | can automatically connect to t<br>r to connect.<br>f the form name@ISPname.n<br>@exampleISP.net | an automatically connect to the Internet for you. Yo<br>to connect.<br>f the form name@ISPname.net.<br>exampleISP.net<br>Subnet Mask<br>Gateway IP<br>Server IP Address | can automatically connect to the Internet for you. You will not in<br>to connect.<br>f the form name@ISPname.net.<br>exampleISP.net<br>Subnet Mask<br>Gateway IP<br>Server IP Address<br>209<br>255<br>209<br>209 | can automatically connect to the Internet for you. You will not longer not to connect.<br>If the form name@ISPname.net. | can automatically connect to the Internet for you. You will not longer need to r<br>to connect.<br>f the form name@ISPname.net.<br>eee Subnet Mask<br>Gateway IP<br>Server IP Address<br>209 165 200<br>209 165 200<br>209 165 200 |

ステップ7:[Account Name]フィールドに、ISPに登録されているアカウント名を入力します 。

ステップ8:[Password]フィールドに、PPTPアカウントのパスワードを入力します。

ステップ9:[Confirm Password(パスワードの確認)]フィールドで、パスワードを再入力します。

ステップ10:[Static IP Address]フィールドに、WANインターフェイスのスタティックIPアドレスを入力します。

ステップ11:[Subnet Mask]フィールドに、スタティックWANインターフェイスアドレスの サブネットマスクを入力します。

ステップ12:[Gateway IP]フィールドに、WANインターフェイスがインターネットへの接続 に使用するゲートウェイのIPアドレスを入力します。

ステップ13:[Server]フィールドに、ISPのインターネットサーバのIPアドレスを入力します。

ステップ 14 : [Next] をクリックします。

#### L2TPによるWANの設定

レイヤ2トンネリングプロトコル(L2TP)は、スタティックIPアドレスとISPとのアカウント の両方を使用してインターネットに接続します。ISPがインターネット接続にI2TP接続を使 用している場合は、この手順を実行します。この手順では、L2TPの設定方法について説明 します。

ステップ1:Web構成ユーティリティにログインし、[Administration] > [Setup Wizard]を選択 します。[セットアップウィザード]ページが開きます。

| outer Setup Wi                                                                                     | zard                                                                                                    |                                                 | Language: English |
|----------------------------------------------------------------------------------------------------|----------------------------------------------------------------------------------------------------|-------------------------------------------------|-------------------|
| 1.Welcome                                                                                          | 2.Check Connection                                                                                           | 3.Configure Router                              | 4.Enable Security |
| Welcome                                                                                            |                                                                                                    |                                                 |                   |
| Thank you for choosir<br>help you install your C<br>To set up the router m                         | ng Cisco Small Business.This Setu<br>Cisco Small Business VPN Firewall<br>nanually, you may cancel the Setup | up Wizard will<br>I Router.<br>Wizard now. (Not |                   |
| recommended.)<br>Before continuing, ma<br>gateway device ( such<br>in the <u>Quick start insta</u> | ake sure your router is connected to<br>n as a cable modem or DSL moder<br><u>allation quide.</u>            | o an internet<br>n ) as described               |                   |
| Click <b>Next</b> to check yo                                                                      | ur network connection.                                                                                       | Next 1                                          |                   |
| 🗹 Don't show on sta                                                                                | rt up                                                                                                    |                                                 |                   |
|                                                                                                    |                                                                                                    |                                                 |                   |
|                                                                                                    |                                                                                                    | Back                                            | Next              |

ステップ2:ログイン後にセ**ットアップウィザードが表示されないように**するには、[起動時 に表示しない]チェックボックスをオンにします。

ステップ 3 : [Next] をクリックします。

| V 1.110  | elcome   | 2.Check Connection    | 3.Configure Router | 4.Enable Security |
|----------|----------|-----------------------|--------------------|-------------------|
| neck Cor | nnectior | n                     |                    |                   |
|          | V        | Network connection ha | s been detected.   |                   |
|          |          |                       |                    |                   |

ステップ4:RV215Wはインターネット接続をチェックします。完了したら、[次へ]をクリ**ッ クします**。

| 🖋 1.Welcome                                          | 2.Check Connection                                                      | 3.Configure Router                | 4.Enable Security          |
|------------------------------------------------------|-------------------------------------------------------------------------|-----------------------------------|----------------------------|
| onfigure Router - Se                                 | lect Connection Type (Step 1 of                                         | 4)                                |                            |
| our internet connection the correct type is, call yo | type cannot be detected. Select the co<br>ur Internet Service Provider. | rrect type from the options below | w. If you are not sure wha |
| Oynamic IP Address                                   | ess, or DHCP (Recommended)                                              |                                   |                            |
| Static IP Address                                    |                                                                         |                                   |                            |
| O PPPoE                                              |                                                                         |                                   |                            |
| PPTP (Europe On                                      | ly)                                                                     |                                   |                            |
| L2TP (Europe On                                      | ly)                                                                     |                                   |                            |
| 2 Learn more about the                               | different connection types                                              |                                   |                            |
|                                                      |                                                                         |                                   |                            |
|                                                      |                                                                         |                                   |                            |
|                                                      |                                                                         |                                   |                            |
|                                                      |                                                                         |                                   |                            |
| lick Next to continue.                               |                                                                         |                                   |                            |

# ステップ5:[L2TP (ヨーロッ**パのみ)]オプションボタンをク**リックします

### ステップ 6 : [Next] をクリックします。

| 🖋 1.Welcome                                                                                      | 🖋 2.Check Co                                                                                                    | nnection 3                                                          | Configu                | re Route             | ег                     | 4.Ena                      | ble Security          |
|--------------------------------------------------------------------------------------------------|----------------------------------------------------------------------------------------------------|---------------------------------------------------------------------|------------------------|----------------------|------------------------|----------------------------|-----------------------|
| onfigure Router -                                                                                | Settings for your L2TP                                                                                                  | Account (Step 2 of                                                  | 4)                     |                      |                        |                            |                       |
| inter the settings pro<br>ccount settings, so t<br>inter your L2TP detai<br>four account name is | wided by your Internet Servi<br>the router can automatically<br>ils in order to connect.<br>s usually of the form name@ | ce Provider. Cisco Setu<br>connect to the Internet<br>@ISPname.net. | p Wizard<br>for you. Y | will cor<br>/ou will | ifigure ti<br>not long | ne router w<br>Jer need to | rith your<br>manually |
| Account Name                                                                                     | user@exampleISP.net                                                                                                    | Static IP Address                                                   | 209                    | 165                  | 200                    | 226                        |                       |
| Password                                                                                         | •••••                                                                                                    | Subnet Mask                                                         | 255                    | 255                  | 255                    | 224                        |                       |
| Confirm Password                                                                                 |                                                                                                    | Gateway IP                                                          | 209                    | <mark>16</mark> 5    | 200                    | 225                        |                       |
|                                                                                                  |                                                                                                    | Server IP Address                                                   | 209                    | 165                  | 200                    | 227                        |                       |
|                                                                                                  |                                                                                                    |                                                                     | _                      |                      |                        |                            |                       |
|                                                                                                  |                                                                                                    |                                                                     |                        |                      |                        |                            |                       |
|                                                                                                  |                                                                                                    |                                                                     |                        |                      |                        |                            |                       |

ステップ7:[Account Name]フィールドに、ISPに登録されているアカウント名を入力します。

ステップ8:[Password]フィールドに、L2TPアカウントのパスワードを入力します。

ステップ9:[Confirm Password(パスワードの確認)]フィールドで、パスワードを再入力します。

ステップ10:[Static IP Address]フィールドに、WANインターフェイスのスタティックIPアドレスを入力します。

ステップ11:[Subnet Mask]フィールドに、スタティックWANインターフェイスアドレスの サブネットマスクを入力します。

ステップ12:[Gateway IP]フィールドに、WANインターフェイスがインターネットへの接続 に使用するゲートウェイのIPアドレスを入力します。

ステップ13:[Server]フィールドに、ISPのインターネットサーバのIPアドレスを入力します。

ステップ 14 : [Next] をクリックします。

#### 最終設定

WANインターネット接続タイプを設定した後で、次の手順を実行します。この手順では、 セットアップウィザードの最終設定を構成する方法について説明します。

| outer Setup         | Wiz    | arc  | ł     |       |        |        |         |       |        |        |     |    |      |      |      |        |      |
|---------------------|--------|------|-------|-------|--------|--------|---------|-------|--------|--------|-----|----|------|------|------|--------|------|
| 🖋 1.Welcome         | V      | 2.0  | hec   | k Co  | nneo   | ction  | 3.0     | onfi  | gure   | Route  | er  | 4  | .Ena | ble  | Se   | curity | /    |
| Configure Route     | er - S | et : | Syst  | tem   | Date   | e al   | nd Ti   | ne (  | Step   | o 3 of | 4)  | č  |      |      |      |        |      |
| Enter the router's  | time z | zone | e, da | te ar | nd tin | ne.    |         |       |        |        |     |    |      |      |      |        |      |
| Time Zon            | e      | (GI  | /T-0  | 8:00  | ) Pac  | cific  | Time    | (USA  | & C    | anada  | i)  |    |      |      | •    |        |      |
| © Enable            | Netw   | /ork | Tim   | e Pr  | otoco  | ol sy  | nchro   | nizat | ion    |        |     |    |      |      |      |        |      |
| Set the             | date   | and  | time  | e ma  | inual  | lly, o | r click | here  | e to i | mport  | the | m  | fron | n yo | ur c | omp    | uter |
| Year:               | 2012   | •    | Mo    | onth: | 10     | •      | Day:    | 31    | -      |        |     |    |      |      |      |        |      |
| Time:               | 03     | • :  | 27    | -     | PM     | •      |         |       |        |        |     |    |      |      |      |        |      |
| Click Next to conti | nue.   |      |       |       |        |        |         |       |        |        |     |    |      |      |      |        |      |
|                     |        |      |       |       |        |        |         | Ba    | ck     |        | ١   | Ve | xt   |      |      | Can    | cel  |

ステップ1:[Time Zone]ドロップダウンリストから、RV215Wに適用するタイムゾーンを選択します。

ステップ2:次のいずれかのアクションを実行します。

・ Enable Network Time Protocol synchronization : このオプションボタンをクリックする と、インターネットリソースを使用してRV215Wの日付と時刻を設定できます。

・日付と時刻を手動で設定 – このオプションボタンをクリックすると、RV215Wの日付と 時刻を手動で設定できます。

・ここをクリックしてコンピュータからインポートします。*ここ*のリンクをクリックする と、接続されているコンピュータの日付と時刻が自動的に設定されます。

ステップ3:(オプション)ステップ2で[日付と時刻を手動で設定する]を選択した場合は、 [年]、[月]、[日]、[時刻]ドロップダウンリストから日付と時刻を選択します。

ステップ4: [Next] をクリックします。

| Router Setup Wizar                                       | d                                                                               |                                                                 |                                           |
|----------------------------------------------------------|---------------------------------------------------------------------------------|-----------------------------------------------------------------|-------------------------------------------|
| 🖋 1.Welcome                                              | 2.Check Connection                                                              | 3.Configure Router                                              | 4.Enable Security                         |
| Configure Router - Set                                   | Router MAC Address (Step 4 of                                                   | 4)                                                              |                                           |
| Each device on your netw<br>Default Address.' If your IS | ork has its own unique identifier calle<br>P requires you to connect using a sp | d a MAC address. In most case<br>ecific MAC address, you may ch | s, you should choose "Us<br>ange it here. |
| Choose a MAC Address to                                  | ouse.                                                                           |                                                                 |                                           |
| Use Default Addre                                        | ess (Recommended)                                                               |                                                                 |                                           |
| OUse This Comput                                         | er's Address                                                                    |                                                                 |                                           |
| O Use This Address                                       | : 12:34:56:78:9A:BC                                                             |                                                                 |                                           |
| Click Submitto configuro                                 |                                                                                 |                                                                 |                                           |
| Click Submit to conligure                                |                                                                                 |                                                                 |                                           |
|                                                          |                                                                                 | Back                                                            | Submit Cancel                             |

ステップ5:目的のMACアドレスのタイプに応じてオプションボタンをクリックします。

・Use Default Address(推奨):このオプションは、RV215WのデフォルトMACアドレ スをRV215WのMACアドレスとして設定します。このオプションは、ほとんどの場合に使 用する必要があります。

・このコンピュータのアドレスを使用:このオプションは、接続されたコンピュータの MACアドレスをRV215WのMACアドレスとして設定します。

・ Use This Address:このオプションでは、使用するデバイスのMACアドレスを入力でき ます。ISPが特定のMACアドレスを持つRV215Wを必要とする場合は、このオプションを 使用します

| Router Setup Wizar                                       | d                                                                               |                                                                 |                                             |
|----------------------------------------------------------|---------------------------------------------------------------------------------|-----------------------------------------------------------------|---------------------------------------------|
| 🖋 1.Welcome                                              | 2.Check Connection                                                              | 3.Configure Router                                              | 4.Enable Security                           |
| Configure Router - Set                                   | Router MAC Address (Step 4 of                                                   | (4)                                                             |                                             |
| Each device on your netw<br>Default Address.' If your IS | ork has its own unique identifier calle<br>P requires you to connect using a sp | d a MAC address. In most case<br>ecific MAC address, you may ch | s, you should choose 'Use<br>hange it here. |
| Choose a MAC Address to                                  | o use.                                                                          |                                                                 |                                             |
| Use Default Addre Use This Comput                        | ers (Recommended)<br>er's Address                                               |                                                                 |                                             |
| Use This Address                                         | 12:34:56:78:9A:BC                                                               |                                                                 |                                             |
|                                                          |                                                                                 |                                                                 |                                             |
|                                                          |                                                                                 |                                                                 |                                             |
|                                                          |                                                                                 |                                                                 |                                             |
| Click Submit to configure y                              | your new Cisco router.                                                          |                                                                 |                                             |
|                                                          |                                                                                 | Back                                                            | Submit Cancel                               |
|                                                          |                                                                                 | Dack                                                            | Gancer                                      |

ステップ6:(オプション)ステップ5で[Use This Address(このアドレスを使用)]を選択し た場合は、隣接するテキスト入力フィールドにMACアドレスを入力して[Use This Address(このアドレスを使用)]を選択します。

ステップ 7 : [Submit] をクリックします。

Router Setup Wizard ✓ 2.Check Connection 3.Configure Router 4.Enable Security 1.Welcome Configure Router - Update Router Settings Successfully configured router Internet connection detected The Cisco Setup Wizard has detected your Internet connection. Click Next to configure your network security. Back Next Cancel

ステップ 8 : [Next] をクリックします。

| 1.Welcome               | 2.Check Connection                    | 🤣 3.Configure Router               | 4.Enable Security   |
|-------------------------|---------------------------------------|------------------------------------|---------------------|
| nable Security - Set    | Router Password (Step 1 of 4)         |                                    |                     |
| he administrative route | er password protects your router from | unauthorized access. For security  | reasons, you should |
| nter a new router bass  | word: (Needs 8 characters compose     | ed of lower and upper case letters | as well as numbers) |
| (                       |                                       |                                    |                     |
| Router Password         | •••••                                 |                                    |                     |
| Confirm Password        | •••••                                 |                                    |                     |
| Learn more about pa     | asswords                              |                                    |                     |
|                         |                                       |                                    |                     |
|                         |                                       |                                    |                     |
|                         |                                       |                                    |                     |
| Disable Password S      | Strength Enforcement                  |                                    |                     |
|                         |                                       |                                    |                     |

ステップ9:[Router Password]に、管理アカウントのパスワードを入力します。

ステップ10:[Confirm Password]で、管理アカウントのパスワードを再入力します。

ステップ11:(オプション)パスワードの強度の要件を無効にする**には、[パスワードの強度** の強制を無効にする]チェックボックスをオンにします。このオプションを使用すると、ネ ットワークの安全性が低下します。

ステップ 12 : [Next] をクリックします。

. . . ....

| 1.Welcome                      | 2.Check Connection                     | 3.Configure Router                 | 4.Enable Security |
|--------------------------------|----------------------------------------|------------------------------------|-------------------|
| Enable Security - Na           | ame Your Wireless Network (Ste         | ep 2 of 4)                         |                   |
| The name, or SSID, yo          | our wireless network identifies your n | etwork so that wireless devices ca | n find it.        |
| Enter a name for your          | wireless network:                      |                                    |                   |
| Network Name M                 | yBusinessNetwork                       |                                    |                   |
| Fo                             | or example: MyNetwork                  |                                    |                   |
| Learn more about.              | <u>network names</u>                   |                                    |                   |
|                                |                                        |                                    |                   |
| Click <b>Next</b> to continue. |                                        |                                    |                   |

ステップ13:[Network Name (ネットワーク名)]フィールドに、ネットワークを識別する名

#### 前を入力します。

### ステップ 14 : [Next] をクリックします。

| 🖋 1.Welcome                                                                                       | 2.Check Connection                                                                                                    | 🤣 3.Configure Router                                                     | 4.Enable Security         |
|---------------------------------------------------------------------------------------------------|----------------------------------------------------------------------------------------------------|--------------------------------------------------------------------------|---------------------------|
| Enable Security - Se                                                                              | ecure Your Wireless Network (S                                                                                                    | tep 3 of 4)                                                              |                           |
| Select the type of netw                                                                           | vork security.                                                                                                    |                                                                          |                           |
| Best Security (W)                                                                                 | /PA2 Personal - AES)                                                                                                    |                                                                          |                           |
| Recommended                                                                                       | for new wireless computers and dev                                                                                                    | vices. Older wireless devices may                                        | not support this option.  |
| Better Security ()                                                                                | WPA Personal - TKIP/AES)                                                                                                    |                                                                          |                           |
|                                                                                                   |                                                                                                    |                                                                          |                           |
| Recommended                                                                                       | for older wireless computers and de                                                                                                    | evices that may not support WPA2.                                        |                           |
| Recommended © No Security (Not                                                                    | for older wireless computers and de<br>t Recommended)                                                                                             | wices that may not support WPA2.                                         |                           |
| Recommended<br>No Security (Not                                                                   | for older wireless computers and de<br>t Recommended)                                                                                             | wices that may not support WPA2.                                         |                           |
| Recommended<br>No Security (Not<br>Enter a security key wi                                        | for older wireless computers and de<br>t Recommended)<br>th 8-63 characters or 64 hexadecima                                                      | wices that may not support WPA2.<br>al digits, or use the randomly-gene  | rated security key below. |
| Recommended<br>No Security (Not<br>Enter a security key wi<br>OUREMjI2RDYwR1                      | for older wireless computers and de<br>t Recommended)<br>th 8-63 characters or 64 hexadecima<br>TcwREY5MjY3Qj                                     | wices that may not support WPA2.<br>al digits, or use the randomly-gene  | rated security key below. |
| Recommended<br>No Security (Not<br>Enter a security key wi<br>OUREMjI2RDYwR1<br>@ Learn more abou | for older wireless computers and de<br>t Recommended)<br>th 8-63 characters or 64 hexadecima<br>TcwREY5MjY3Qj<br>ut your network security options | evices that may not support WPA2.<br>al digits, or use the randomly-gene | rated security key below. |
| Recommended C No Security (Not Enter a security key wi OUREMjI2RDYwR1 C Learn more abou           | for older wireless computers and de<br>t Recommended)<br>th 8-63 characters or 64 hexadecima<br>TcwREY5MjY3Qj<br>ut your network security options | al digits, or use the randomly-gene                                      | rated security key below. |
| Recommended<br>No Security (Not<br>Enter a security key wi<br>OUREMjI2RDYwRT<br>2 Learn more abou | for older wireless computers and de<br>t Recommended)<br>th 8-63 characters or 64 hexadecima<br>TcwREY5MjY3Qj<br>ut your network security options | evices that may not support WPA2.<br>al digits, or use the randomly-gene | rated security key below. |
| Recommended<br>No Security (Not<br>Enter a security key wi<br>OUREMjI2RDYwR1<br>2 Learn more abou | for older wireless computers and de<br>t Recommended)<br>th 8-63 characters or 64 hexadecima<br>TcwREY5MjY3Qj<br>ut your network security options | evices that may not support WPA2.<br>al digits, or use the randomly-gene | rated security key below. |
| Recommended No Security (Not Enter a security key wi OUREMjI2RDYwR1 @ Learn more abou             | for older wireless computers and de<br>t Recommended)<br>th 8-63 characters or 64 hexadecima<br>TcwREY5MjY3Qj<br>ut your network security options | evices that may not support WPA2.<br>al digits, or use the randomly-gene | rated security key below. |

ステップ15:必要なネットワークセキュリティのタイプに応じて、オプションボタンをク リックします。

・最高のセキュリティ(WPA2 Personal - AES):このオプションは、ワイヤレスネットワ ークで最も安全なオプションですが、特に古いデバイスでは動作しません。

・セキュリティの向上(WPA Personal - TKIP/AES):このオプションは、WPA2 Personal -AESほど安全ではありませんが、ほとんどのデバイスで動作します。

・セキュリティなし(推奨しません):このオプションは、ワイヤレスネットワークにセ キュリティを使用せず、ネットワークに脆弱性を残します。このオプションは推奨されま せん。

| 2 1 Walaama                                                                                 | 2 Chack Connection                                                                            | 2 Configure Douter                  | 4 Enable Security         |
|---------------------------------------------------------------------------------------------|-----------------------------------------------------------------------------------------------|-------------------------------------|---------------------------|
| V 1.weicome                                                                                 | V 2. Check Connection                                                                         | W 3.Configure Router                | 4.Enable Security         |
| nable Security - S                                                                          | ecure Your Wireless Network (S                                                                | Step 3 of 4)                        |                           |
| Select the type of netw                                                                     | vork security.                                                                                |                                     |                           |
| Best Security (W)                                                                           | (PA2 Personal - AES)                                                                          |                                     |                           |
| Recommended                                                                                 | for new wireless computers and de                                                             | vices. Older wireless devices may   | not support this option.  |
| Better Security (                                                                           | WPA Personal - TKIP/AES)                                                                      |                                     |                           |
| Recommended                                                                                 | for older wireless computers and d                                                            | evices that may not support WPA2.   |                           |
| No Security (No                                                                             | t Recommended)                                                                                |                                     |                           |
|                                                                                             |                                                                                               |                                     |                           |
|                                                                                             |                                                                                               |                                     |                           |
| Enter a security key wi                                                                     | th 8-63 characters or 64 hexadecim                                                            | al digits, or use the randomly-gene | rated security key below. |
| Enter a security key wi                                                                     | th 8-63 characters or 64 hexadecim<br>TcwREY5MjY3Qj                                           | al digits, or use the randomly-gene | rated security key below. |
| OUREMjl2RDYwR                                                                               | th 8-63 characters or 64 hexadecim<br>TcwREY5MjY3Qj                                           | al digits, or use the randomly-gene | rated security key below. |
| Enter a security key wi<br>OUREMjI2RDYwR <sup>*</sup><br>@ <u>Learn more abou</u>           | th 8-63 characters or 64 hexadecim<br>TcwREY5MjY3Qj<br>ut your network security options       | al digits, or use the randomly-gene | rated security key below. |
| Enter a security key wi<br>OUREMjI2RDYwR <sup>*</sup><br>@ Learn more about                 | th 8-63 characters or 64 hexadecim<br>TcwREY5MjY3Qj<br>ut your network security options       | al digits, or use the randomly-gene | rated security key below. |
| Enter a security key wi<br>OUREMjI2RDYwR<br>@ Learn more abou                               | th 8-63 characters or 64 hexadecim<br>TcwREY5MjY3Qj                                           | al digits, or use the randomly-gene | rated security key below. |
| Enter a security key wi<br>OUREMjI2RDYwR<br>@ Learn more abou                               | th 8-63 characters or 64 hexadecim<br>TcwREY5MjY3Qj<br>ut your network security options       | al digits, or use the randomly-gene | rated security key below. |
| Enter a security key wi<br>OUREMjI2RDYwR<br><u>Learn more abou</u><br>Click Next to continu | th 8-63 characters or 64 hexadecim<br>TcwREY5MJY3Qj<br>ut your network security options<br>e. | al digits, or use the randomly-gene | rated security key below. |
| Enter a security key wi<br>OUREMjI2RDYwR<br>2 Learn more about<br>Click Next to continu     | th 8-63 characters or 64 hexadecim<br>TcwREY5MJY3Qj<br>ut your network security options<br>e. | al digits, or use the randomly-gene | rated security key below  |

ステップ16:テキスト入力フィールドに、8 ~ 63文字のセキュリティキーまたは64桁の 16進数を入力するか、フィールドに用意されている自動生成されたセキュリティキーを使 用します。

ステップ 17 : [Next] をクリックします。

| W I.weicome            | 2.Check Connection                                                                        | 🖋 3.Configure Router                                             | 4.Enable Security |
|------------------------|-------------------------------------------------------------------------------------------|------------------------------------------------------------------|-------------------|
| nable Security - C     | onfirm security Settings (Step 4                                                          | of 4)                                                            |                   |
| lease review the follo | owings settings and ensure the data                                                       | is correct.                                                      |                   |
|                        | Network Name (SSID): MyBusine<br>Network Security Type: Best Sec<br>Security Key: OUREMji | essNetwork<br>urity (WPA2 Personal - AES)<br>2RDYwRTcwREY5MjY3Qj |                   |
|                        |                                                                                           |                                                                  |                   |
|                        |                                                                                           |                                                                  |                   |
|                        |                                                                                           |                                                                  |                   |
|                        |                                                                                           |                                                                  |                   |
|                        |                                                                                           |                                                                  |                   |
|                        |                                                                                           |                                                                  |                   |
|                        |                                                                                           |                                                                  |                   |

ステップ 18 : [Submit] をクリックします。セットアップウィザードは設定を完了します。

| outer Setup Wizard                                         |                                                                                          |                                                                      |                                                        |  |
|------------------------------------------------------------|------------------------------------------------------------------------------------------|----------------------------------------------------------------------|--------------------------------------------------------|--|
| 🖋 1.Welcome                                                | 🖋 2.Check Connection                                                                     | 🖋 3.Configure Router                                                 | ✓ 4.Enable Security                                    |  |
| Router Setup Com                                           | plete                                                                                    |                                                                      |                                                        |  |
| Congratulations,<br>your desktop or p<br>devices to your n | your router has been set up successf<br>print them out. You need this informationetwork. | fully. We strongly recommend th<br>on later if you want to add other | at you save these settings or<br>wireless computers or |  |
|                                                            |                                                                                          |                                                                      |                                                        |  |
| letwork Name (SSID                                         | ): MyBusinessNetwork                                                                     |                                                                      |                                                        |  |
| Vetwork Security Type                                      | e: Best Security (WPA2 Personal - AES                                                    | 3)                                                                   |                                                        |  |
| Security Key:                                              | OUREMjl2RDYwRTcwREY5MjY3Qj                                                               |                                                                      |                                                        |  |
|                                                            |                                                                                          |                                                                      | 1990 000                                               |  |
| Save security setti                                        | ngs 🛱 Print security settings                                                            |                                                                      | _                                                      |  |
| lick Finish to close th                                    | is wizard.                                                                               |                                                                      |                                                        |  |
|                                                            |                                                                                          |                                                                      |                                                        |  |
|                                                            |                                                                                          |                                                                      |                                                        |  |
|                                                            |                                                                                          |                                                                      |                                                        |  |
|                                                            |                                                                                          |                                                                      | 100 MIL                                                |  |

ステップ19:[完了]をクリ**ックします**。